## Abilitazione del servizio «Entra con CIE»

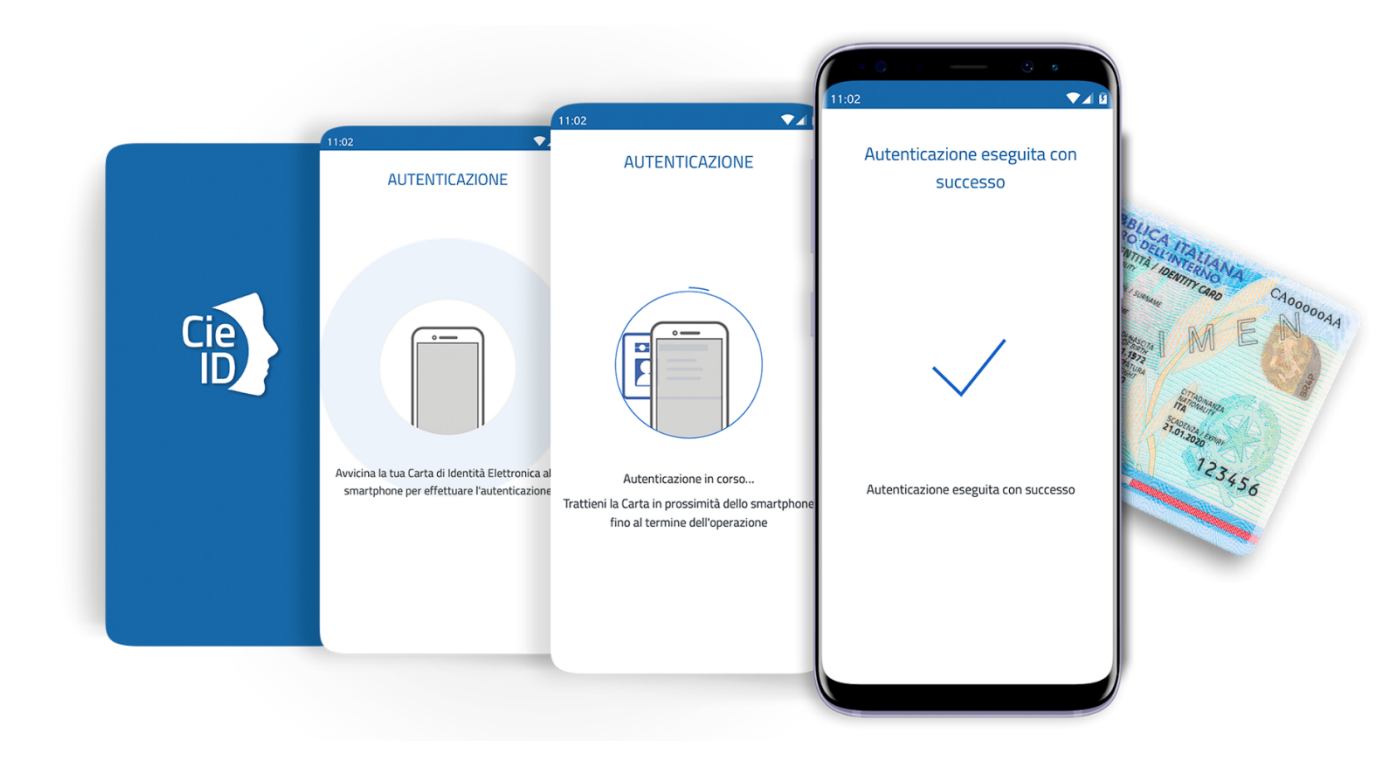

#### Autenticazione con CNS/CIE

Per accedere con la Carta Nazionale dei Servizi (CNS) devi:

- possedere una Carta Nazionale dei Servizi (smart card o token USB)
- possedere il codice PIN (Personal Identification Number) della tua CNS
- installare un lettore di smart card, se stai utilizzando una smart card
- installare il software necessario al funzionamento del lettore smart card
- aver inserito la smart card nel lettore

#### Se hai bisogno di aiuto...

Per accedere con la Carta d'Identità Elettronica (CIE) devi:

- possedere una Carta d'Identità Elettronica
- possedere il codice PIN (Personal Identification Number) della tua CIE
- installare un lettore di smart card NFC
- installare il software necessario al funzionamento del lettore smart card NFC
- aver inserito la Carta d'Identità Elettronica nel lettore

#### Se hai bisogno di aiuto...

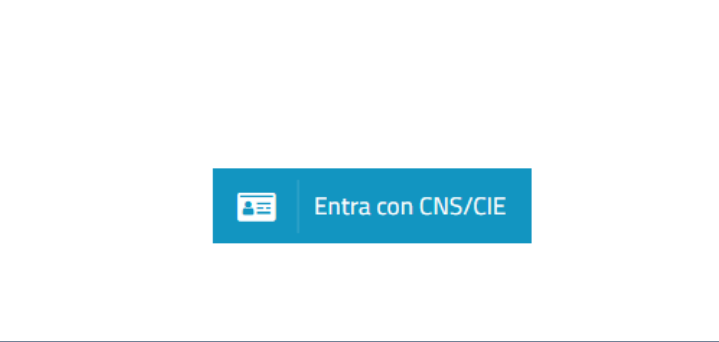

## Accesso con CNS/CIE ai servizi al cittadino

La funzionalità, già disponibile sulla componente di Maggioli spa che gestisce l'accesso ai cittadini tramite Smart-Card (sia essa una CNS o una CIE), adempie agli obblighi introdotti nel CAD dal decreto semplificazioni.

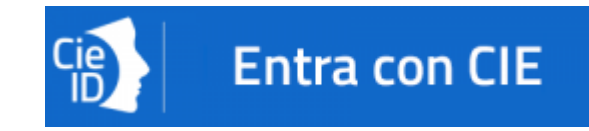

# Abitazione servizio «Entra con CIE»

IPZS non ha previsto per «Entra con CIE» il ruolo di Aggregatore

Questo implica che ogni amministrazione, per attivare «Entra con CIE» dovrà federarsi autonomamente sul portale realizzato da IPZS (<u>portale di federazione erogatori di sevizi CieID</u>)

Il processo prevede:

- attività amministrative (semplici)
- attività tecniche (complesse)

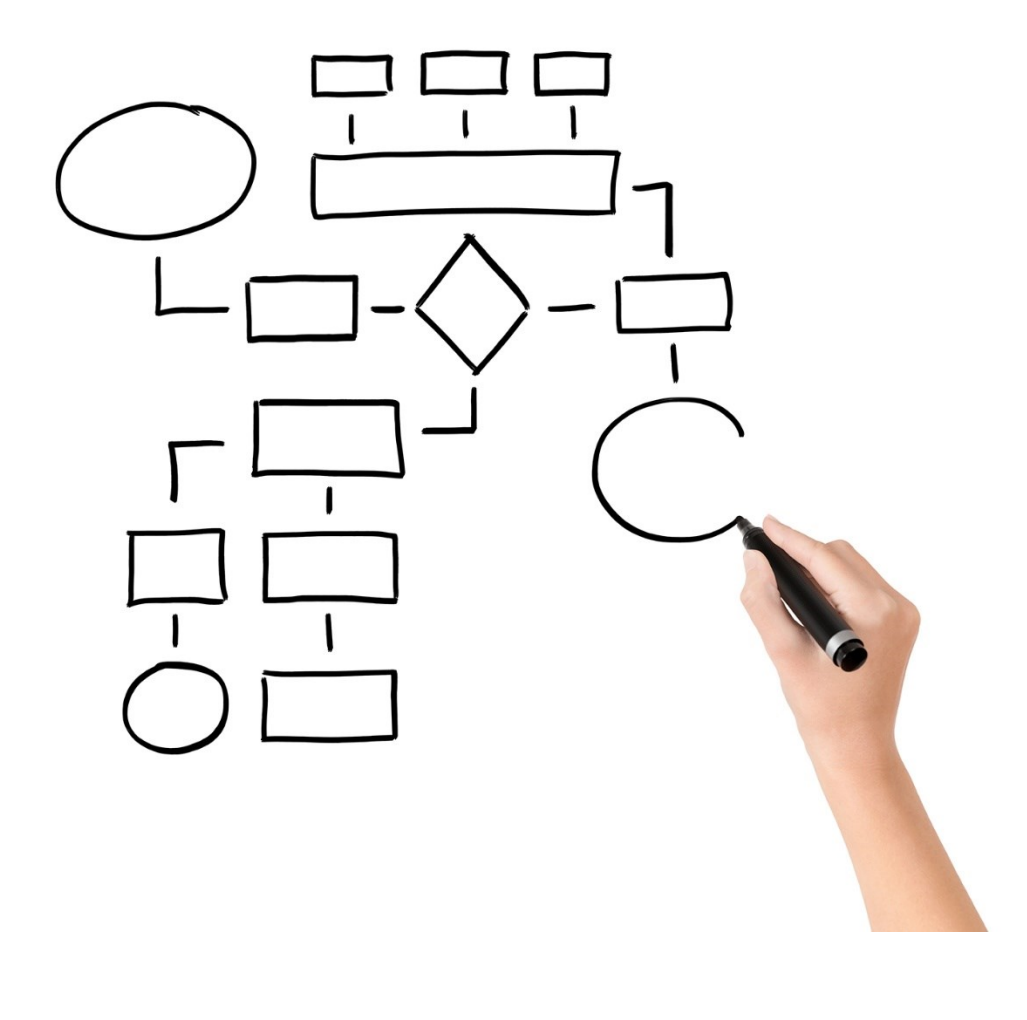

## Come abilitare l'accesso con CielD ai servizi al cittadino

- 1. Identificare le figure del Referente tecnico e del Referente amministrativo
- 2. Registrarsi al <u>portale di federazione erogatori</u> <u>di sevizi CieID</u>
- 3. Generare i dati tecnici dal <u>Portale di richiesta</u> <u>federazione CIE</u> di Maggioli spa
- 4. Richiedere formalmente l'adesione alla federazione erogatori servizi CielD
- 5. Caricare le evidenze di preproduzione
- 6. Attivare l'accesso con CielD sul portale dei servizi al cittadino

1. Identificare le figure del Referente tecnico e del Referente amministrativo

## Referente amministrativo

✓ effettua la registrazione al portale di federazione erogatori di sevizi CielD e compila i principali dati amministrativi relativi all'ente

✓ inserisce le informazioni del legale rappresentante che sottoscriverà la richiesta di adesione e i relativi oneri derivanti

## Referente tecnico

 ✓ carica nel portale di federazione erogatori di sevizi CieID i dati tecnici (metadata ed evidenze)

| _a  | CIL E UNO SU        |                                           |                                                                            | REGISTRAZIONE (2/4)                                      |                                   |                                                                                                    |
|-----|---------------------|-------------------------------------------|----------------------------------------------------------------------------|----------------------------------------------------------|-----------------------------------|----------------------------------------------------------------------------------------------------|
|     |                     | REGISTRAZIONE (1/4                        | 4)                                                                         | Inserire i dati del referente amministrativo che effetti | tue le registrezione.             |                                                                                                    |
|     | C                   | La registrazione al portale di federazion | e è effettuata da un referente della Pubblica Amministrazioi               |                                                          |                                   |                                                                                                    |
|     |                     | servizi online tramite lo schema "Entra o | con CIE". Il referente che effettua la registrazione avrà quind            | DATI REFERENTE AMMINISTRATIVO                            |                                   | Degistra il Deferente                                                                                                    |
| SU  |                     |                                           | REGISTRAZIONE (1/4)                                                        | Nome*                                                    |                                   |                                                                                                    |
|     |                     | Tipologia richiedente*                    | La rezistrazione al portale di federazione è effettuata da un referente de | Mario                                                    | REGISTRAZION                      |                                                                                                    |
| a   | Federazione         |                                           | servizi online tramite lo schema "Entra con CIE". Il referente che effettu | Cognome*                                                 | Verifica le informazioni inserite | e e procedi con la richiesta di registrazione.                                                                                                    |
|     |                     | Pubblica Amministrazione                  |                                                                            | Rossi                                                    | Attenziones                       | amministrativo                                                                                                    |
| Sé  | Acced               | Codice IPA*                               | Tipologia richiedente                                                      | Codice fiscale*                                          | a seguito dell'accettazione de    |                                                                                                    |
|     |                     |                                           | Pubblica Amministrazione                                                   | PSEBER7ST55CB00DS                                        | PEC indicato della Pubblica A     | REGISTRAZIONE (4/4)                                                                                                    |
|     | digita il nome uter | c_f158                                    | Codice IPA                                                                 |                                                          | 1                                 |                                                                                                    |
|     | 1.0                 | - B - C                                   | C_1138                                                                     | RECAPITI                                                 | La seconda meta della passw       | TRATTAMENTO DATI PERSONALI                                                                                                    |
| Ч I |                     | A CHRAIDIC                                | Nome Pubblica Amministrazione*                                             | Telefono                                                 |                                   |                                                                                                    |
|     | digita la password  | a Sach a                                  | Comune di Messina                                                          | 3480444344                                               | DATI ENTE                         | Informativa ai sensi dell'art. 13 del Perolamento IIF 2016/679 ner la protezione dei dati personali (GDPP)                                                                                                    |
| S€  |                     | digita il captcha                         | Email*                                                                     | Cellulare                                                | Tipologia richiedente             |                                                                                                    |
|     | Torna alla home     |                                           | p.accolla@comune.messina.it                                                | Cellulare                                                | Pubblica Amministraziona          | Al sensi dei alt. 13 dei regolamento de 2016/019 (di dia in policity), in ministerio dei merro, nera quarta di ricolari dei trattamento dei dati è finalizzato unicamenta alla registrazione sul Bottale di Acceditamento dei si di di è finalizzato unicamenta alla registrazione sul Bottale di Acceditamento dei solo ficari con citario la fina di userginire. |
| ar  |                     |                                           | PEC*                                                                       | PEC                                                      | r ubbitea Ainininistrazione       | del servizio di federazione tramite il sito https://federazione.servizici.ei nterno.gov.it. compreso l'inter di una dalla indirizzi di ossa elettronica forniti in                                                                                                    |
|     |                     |                                           | protocollo@pec.comune.messine.it                                           | PEC                                                      | Codice IPA                        | sede di registrazione al portale e gestione della richiesta.                                                                                                    |
|     |                     |                                           | ,                                                                          | Email*                                                   | c_f158                            |                                                                                                    |
| T 1 | Password dimentica  |                                           | Descrizione Pubblica Amministrazione                                       | mario.rossi@gmail.com                                    |                                   | Il trattamento avverrà mediante elaborazioni manuali o strumenti elettronici o comunque automatizzati, informatici o telematici, con logiche correlate strettamente                                                                                                    |
|     | Registrazione       |                                           | COMUNE DI MESSINA                                                          | DIPARTIMENTO O UFFICIO                                   | Nome Pubblica Amministra:         | alle finalită sottoelencate e, comunque, în modo da garantire la sicurezza e la riservatezza dei dati.                                                                                                    |
| 2   | 10000000000         |                                           | SEDE PUBBLICA AMMINISTRAZIONE                                              | Nome                                                     | Comune di Messina                 | 1. Fonti dei dati personali                                                                                                    |
| -   |                     |                                           | Indirizzo*                                                                 | Nome                                                     |                                   | I dati personali oggetto di trattamento, trattati nel rispetto della legge e degli obblighi di riservatezza, sono raccolti direttamente presso l'interessato e vengono                                                                                                    |
|     | Cie Entra o         | on CIE                                    | Piazza Unione Europea                                                      | Indivizzo cada                                           | Email                             | confermati dall'utente stesso in fase di registrazione.                                                                                                    |
| -   | 194                 |                                           | C101                                                                       | vie Rome, 17                                             | p.accolla@comune.messina.i        |                                                                                                    |
|     |                     |                                           | 08477                                                                      |                                                          | PEC                               | 2. Finalita del trattamento                                                                                                    |
| S€  |                     |                                           |                                                                            | CAP sede                                                 | nretocollo@noc.comuno.mor         | I Suoi dati personali saranno trattati solo per le seguenti finalità:                                                                                                    |
|     | Entra co            | n SPID                                    | città*                                                                     | 24040                                                    | protocono@pec.comune.me.          | 1. elaborazione della richiesta di federazione da lei avanzata per conto del Service Provider al servizio "Entra con CIF":                                                                                                    |
|     |                     |                                           | Messina                                                                    | Città sede                                               | Descrizione Pubblica Ammi         | 2. creazione e comunicazione credenziali di accesso all'area riservata del portale https://federazione.servizicie.interno.gov.it                                                                                                    |
| S I |                     |                                           | Provincia*                                                                 | Treviolo                                                 | COMUNE DI MESSINA                 | 3. comunicazione di informazioni connesse alla richiesta di federazione                                                                                                    |
|     |                     |                                           | ME                                                                         | Provincia sede                                           |                                   |                                                                                                    |
|     |                     |                                           |                                                                            | BG                                                       |                                   | 3. Base giuridica e liceita del trattamento                                                                                                    |
|     |                     |                                           |                                                                            |                                                          |                                   | Per le finalità suindicate la base giuridica del trattamento, che ne attesta la liceità, è l'esecuzione di un contratto di cui l'interessato è parte o l'esecuzione di misure                                                                                                    |
|     |                     |                                           | ⊗ Annulla                                                                  | (8) Ar                                                   | nnulla 💮 Indietro                 | precontrattuali adottate su richiesta dell'interessato (art. 6, par. 1, lettera a) del GDPR.                                                                                                    |
|     |                     |                                           |                                                                            |                                                          |                                   | 4. Natura del conferimento e conseguenze del rifiuto                                                                                                    |
|     | Registrati          | A                                         | CLEUI                                                                      |                                                          |                                   | - Un eventuale rifiuto dell'interessato a rendere disnonibili i pronri dati nersonali comporta l'impossibilità di elaborare la richiesta di accreditamento al servizio "Entra-                                                                                                    |
|     | 0                   |                                           |                                                                            |                                                          |                                   |                                                                                                    |

## 2. Registrarsi al portale di federazione erogatori di servizi CielD

PORTALE DI FEDERAZIONE EROGATORI DI SEVIZI CIEID

HTTPS://FEDERAZIONE.SERVIZICIE.INTERNO.GOV.IT

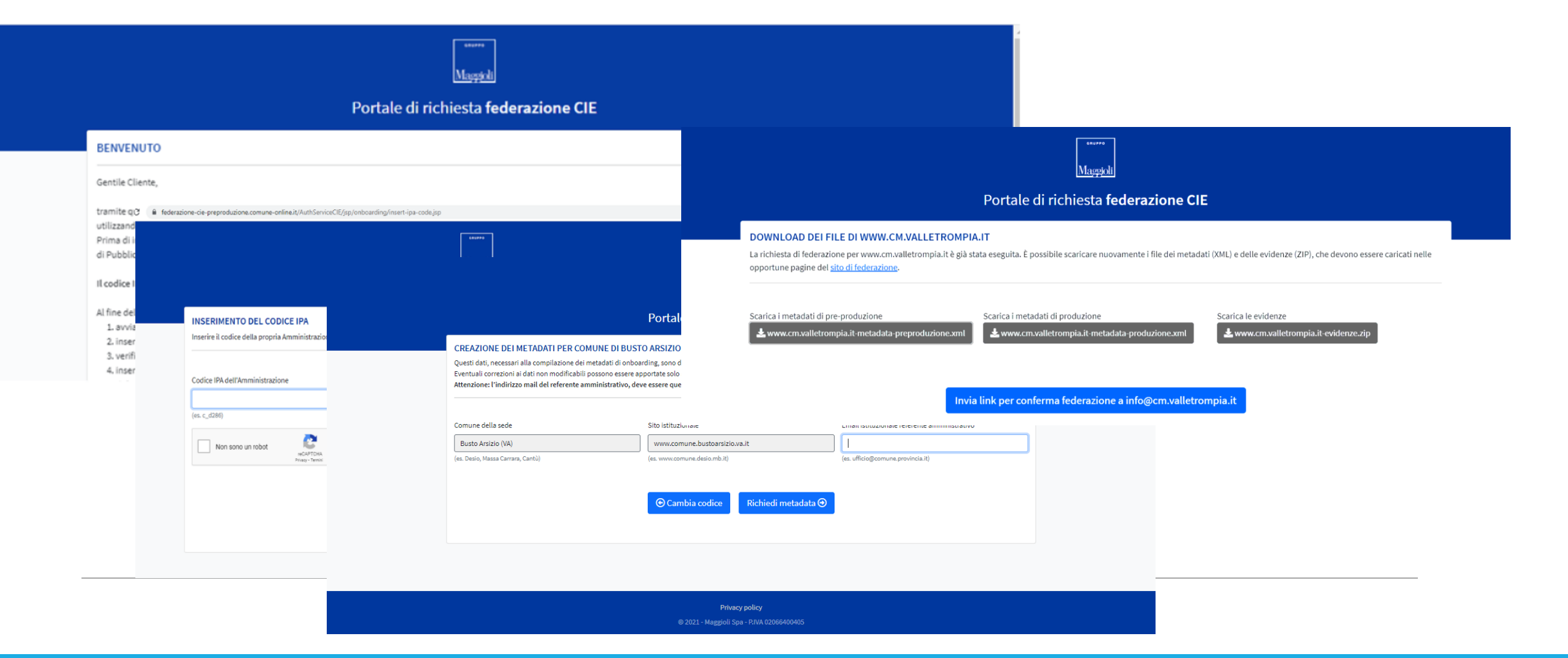

## 3. Generare i dati tecnici dal Portale di richiesta federazione CIE di Maggioli spa (metadata e evidenze)

PORTALE DI RICHIESTA DI FEDERAZIONE CIE HTTPS://FEDERAZIONE-CIE.COMUNE-ONLINE.IT

#### RICHIESTA FEDERAZIONE (2/4

|           |                   | RICHIESTA FEDERAZI                                                                        | ONE (2/4)                                                                                                    |  |  |
|-----------|-------------------|-------------------------------------------------------------------------------------------|----------------------------------------------------------------------------------------------------|--|--|
|           |                   | Inserire le informazioni del referente tecni<br>Pubblica Amministrazione / Soggetto Priva | ico che avrà il compito di seguire il processo tecnico di federazione. Il referente tecnico indicato può appartenere alla stessa<br>ato che effettua la richiesta di federazione, oppure appartenere ad una organizzazione esterna. |  |  |
|           | RICHIES           | È possibile altresì assegnare la qualifica di                                             | i referente tecnico al referente amministrativo, spuntando la seguente opzione:                                                                                                    |  |  |
| Feder     | Inserire le infor | Il referente amministrativo è anche re                                                    | ferente tecnico.                                                                                                    |  |  |
|           | Nome*             | Il referente tecnico specificato riceverà le p                                            | proprie credenziali per accedere al portale e gestire gli aspetti tecnici della presente richiesta di federazione.                                                                                                    |  |  |
|           |                   | Nome*                                                                                     |                                                                                                    |  |  |
| digita i  | Cognome*          | Nome                                                                                      |                                                                                                    |  |  |
| digita l  | cognome           | Cognome*                                                                                  |                                                                                                    |  |  |
|           |                   | Cognome                                                                                   |                                                                                                    |  |  |
| Torna     | Codice fiscale*   | Codice fiscale*                                                                           |                                                                                                    |  |  |
|           |                   | Codice fiscale                                                                            |                                                                                                    |  |  |
| Password  | RECAPITI          | Ragione Sociale*                                                                          |                                                                                                    |  |  |
| Registraz | Telefono          | Ragione Sociale                                                                           | RICHIESTA FEDERAZIONE (3/4)                                                                                                    |  |  |
|           | Telefono          | P.IVA azienda*                                                                            |                                                                                                    |  |  |
| - Cib)    | Cellulare         | P.IVA azienda                                                                             | LISTA SERVIZI EROGATI<br>Interire di seguito la lista dei servizi erogato per i quali si richitede l'autenticazione bramite "Entra con CIE". Fornire per closcuno di essi una breve descrizione e il link al servizio po            |  |  |
|           | Cellulare         | RECAPITI                                                                                  | 🕒 La lista dei servizi è vuota                                                                                                    |  |  |
| Ω         | PEC               | Telefono                                                                                  |                                                                                                    |  |  |
|           | PEC               | Telefono                                                                                  |                                                                                                    |  |  |
| Email*    |                   |                                                                                           | VOLUME DI ACCESSI                                                                                                    |  |  |
|           |                   |                                                                                           | Indicare una stima della media dei numera di accessi giornalieri da parte degli utenti ai servizio (portali indicasi.                                                                                                    |  |  |
|           |                   |                                                                                           | N.ro accessi giornalieri stimato                                                                                                    |  |  |
|           |                   |                                                                                           |                                                                                                    |  |  |

 Accedi come Referente amministrativo
 Inserisci le informazioni del legale rappresentante
 Inserisci le informazioni del Referente tecnico
 Nella lista dei servizi erogati

inserisci l'indirizzo (url) del portale dei servizi dell'ente

## 4.1 Richiedere formalmente l'adesione alla federazione erogatori servizi CielD – dati amministrativi

PORTALE DI FEDERAZIONE EROGATORI DI SEVIZI CIEID HTTPS://FEDERAZIONE.SERVIZICIE.INTERNO.GOV.IT

#### a CIE è uno strumento di identità digitale riconosciuto anche in Europa. In DATI TECNICI

Le Informazioni tecniche saranno richieste al referente tecnico specificato. Tuttavia, è anche possibile inserire tali informazioni adesso

Inserisci adesso i dati tecnici

#### DATI IN AMBIENTE DI PREPRODUZIONE/COLLAUDO

URI del servizio\*

https://demo.comune-online.it

EntityID

https://www.comune.asti.it/serviziCIE-preproduzione

#### File metadata\*

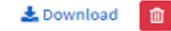

#### DATI IN AMBIENTE DI PRODUZIONE

#### URI del servizio\*

https://net.comune.asti.it/cmsasti/servizionline.aspx

#### File metadata

Scegli file Nessun file selezionato

Selezionare il file dei metadata per l'ambiente di produzione e allegarlo cliccando sul tasto "Allega file"

#### Scopri come diventare fornitore di servizi Pubblici o Privati.

## Inserisci i dati tecnici ✓ Nell'URI del servizio dell'ambiente di preproduzione/collaudo inserisci il link https://demo.comuneonline.it Carica il file metadata dell'ambiente di preproduzione e produzione generato dal Portale di richiesta federazione CIE di Maggioli nella fase precedente

Registrati

Accedi

## 4.2 Richiedere formalmente l'adesione alla federazione erogatori servizi CieID – dati tecnici

🔔 Allega file

PORTALE DI FEDERAZIONE EROGATORI DI SEVIZI CIEID HTTPS://FEDERAZIONE.SERVIZICIE.INTERNO.GOV.IT

La CIE è uno strumento di identità digitale riconosciuto anche in Europa. In conformità al Regolamento eIDAS (Regolamento (UE) n. 910/2014), la CIE è stata infatti notificata alla Commissione europea e agli altri stati membri con

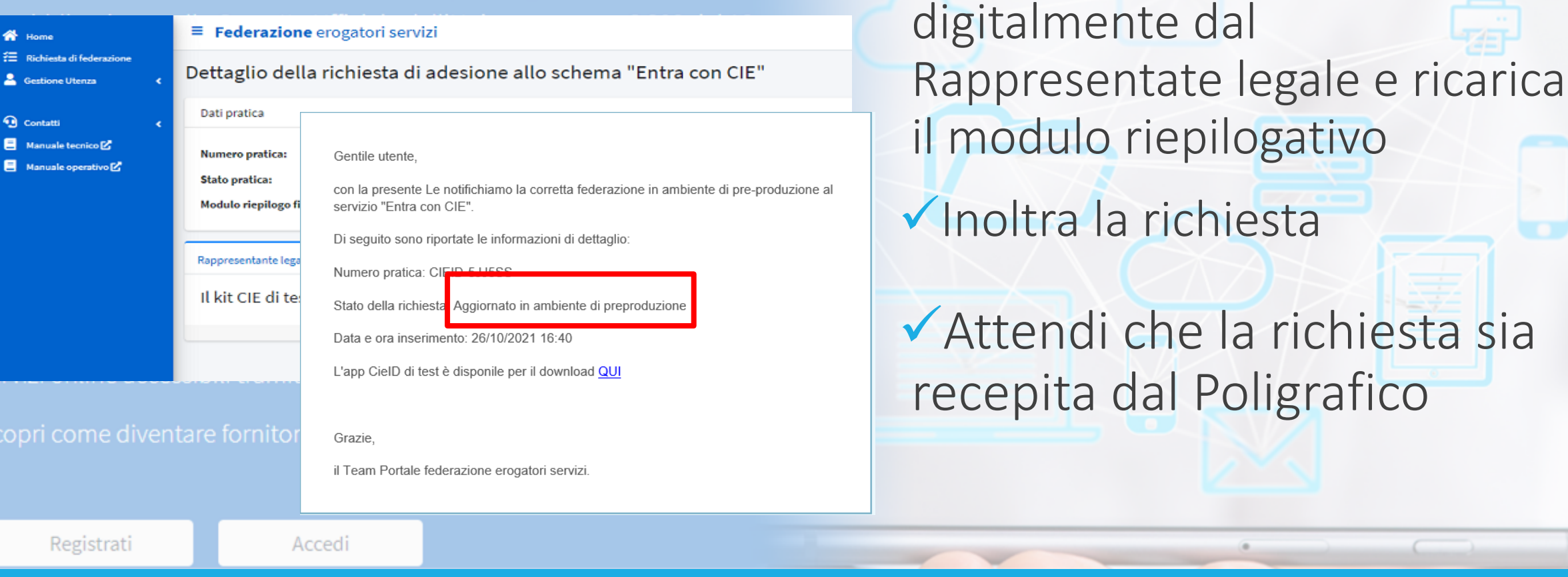

## 4.3 Richiedere formalmente l'adesione alla federazione erogatori servizi CieID – inoltro della richiesta

✓ Scarica, fai firmare

PORTALE DI FEDERAZIONE EROGATORI DI SEVIZI CIEID HTTPS://FEDERAZIONE.SERVIZICIE.INTERNO.GOV.IT

issione europea e agli altri stati membri con

1 Carica evidenze di federazione

| Federa                    | Numero pratica:                                                                                                    | CIEI                                                                                                    |                                                                                                    |                     | Poforonto tocnico        |
|---------------------------|----------------------------------------------------------------------------------------------------|----------------------------------------------------------------------------------------------------|----------------------------------------------------------------------------------------------------|---------------------|--------------------------|
|                           | Stato pratica:<br>Nome Pubblica Amministr                                                                                                | Caricamento file evidenze                                                                                                    |                                                                                                    |                     | Reference techico        |
| digita il n               | Codice IPA:                                                                                                    | Effettuare il caricamento di 4 immagini (scr<br>• Autenticazione avvenuta con success                                                             | reenshot) che mostrano la corretta integrazione dello schema in ambiente di pre-produzione:<br>so;                   |                     |                          |
| digita la p               | Caricamento file evidenze                                                                                                    | <ul> <li>Processo annullato dall'utente;</li> <li>Negato consenso all'invio degli attrib</li> <li>Timeout durante l'autenticazione ute</li> </ul> | buti;<br>ente. (S)<br>Confermare il salvataggio delle                                                                |                     | Carica le evidenze di    |
| Torna all                 | Effettuare il caricamento di<br>• Autenticazione avven<br>• Processo annullato da<br>• Negato consenso all'in<br>• Timeout durante l'aut |                                                                                                    | Gentile utente,<br>con la presente Le notifichiamo l'avvenuta federazione in ambiente di produzione a                |                     | federazione              |
| Password d<br>Registrazio |                                                                                                    | amula invio dati. JP0                                                                                                    | servizio "Entra con CIE".<br>Di seguito sono riportate le informazioni di dettaglio:<br>Numero pratica: CIEID-M2L122 | Sfoglia             | Attendi che la richiesta |
| 8                         | Seleziona file                                                                                                    | Annulla                                                                                                    | Stato della richiesta Aggiornato in ambiente di produzione<br>Data e ora inserimento: 26/04/2021 13:24               | ferma e salva<br>la | Poligrafico              |
|                           | Annulla                                                                                                    |                                                                                                    | Grazie,<br>il Team Portale federazione erogatori servizi.                                                            | alva                |                          |
| Regis                     | strati                                                                                                    | Acced                                                                                                    | li <u></u>                                                                                                    |                     |                          |

## 5. Caricare le evidenze di preproduzione

PORTALE DI FEDERAZIONE EROGATORI DI SEVIZI CIEID HTTPS://FEDERAZIONE.SERVIZICIE.INTERNO.GOV.IT

✓ Autenticati come

|                                                                                                    | Autenticazione con CIE                                                                                                    |
|----------------------------------------------------------------------------------------------------|----------------------------------------------------------------------------------------------------|
| Mauppoli<br>Portale di richiesta <b>federazione CIE</b>                                                                                                    | <ul> <li>Per accedere con la Carta d'Identità Elettronica (CIE) devi:</li> <li>possedere una Carta d'Identità Elettronica</li> <li>conoscere il codice PIN (<i>Personal Identification Number</i>) della tua CIE</li> <li>possedere uno smartphone con lettore NFC oppure connettere un lettore di smart card NF al computer</li> </ul> |
| DOWNLOAD DEI FILE DI WWW.CM.VALLETROMPIA.IT<br>La richiesta di federazione per www.cm.valletrompia.it è già stata eseguita. È possibile scaricare nuovamente i file dei metadati (XML) e delle evidenze (ZIP), che devono essere caricati nelle<br>opportune pagine del <u>sito di federazione</u> . |                                                                                                    |
| Scarica i metadati di pre-produzione     Scarica i metadati di produzione     Scarica le evidenze       L www.cm.valletrompia.it-metadata-preproduzione.xml     L www.cm.valletrompia.it-metadata-produzione.xml     L www.cm.valletrompia.it-evidenze.zip                                           |                                                                                                    |
| Invia link per conferma federazione a info@cm.valletrompia.it                                                                                                    |                                                                                                    |
|                                                                                                    | <u>Se hai bisogno di aiuto</u>                                                                                                    |
|                                                                                                    | Bntra con CIE                                                                                                    |
|                                                                                                    |                                                                                                    |

## 6. ATTIVARE L'ACCESSO «Entra con CIE» SUL PORTALE DEI SERVIZI AL CITTADINO

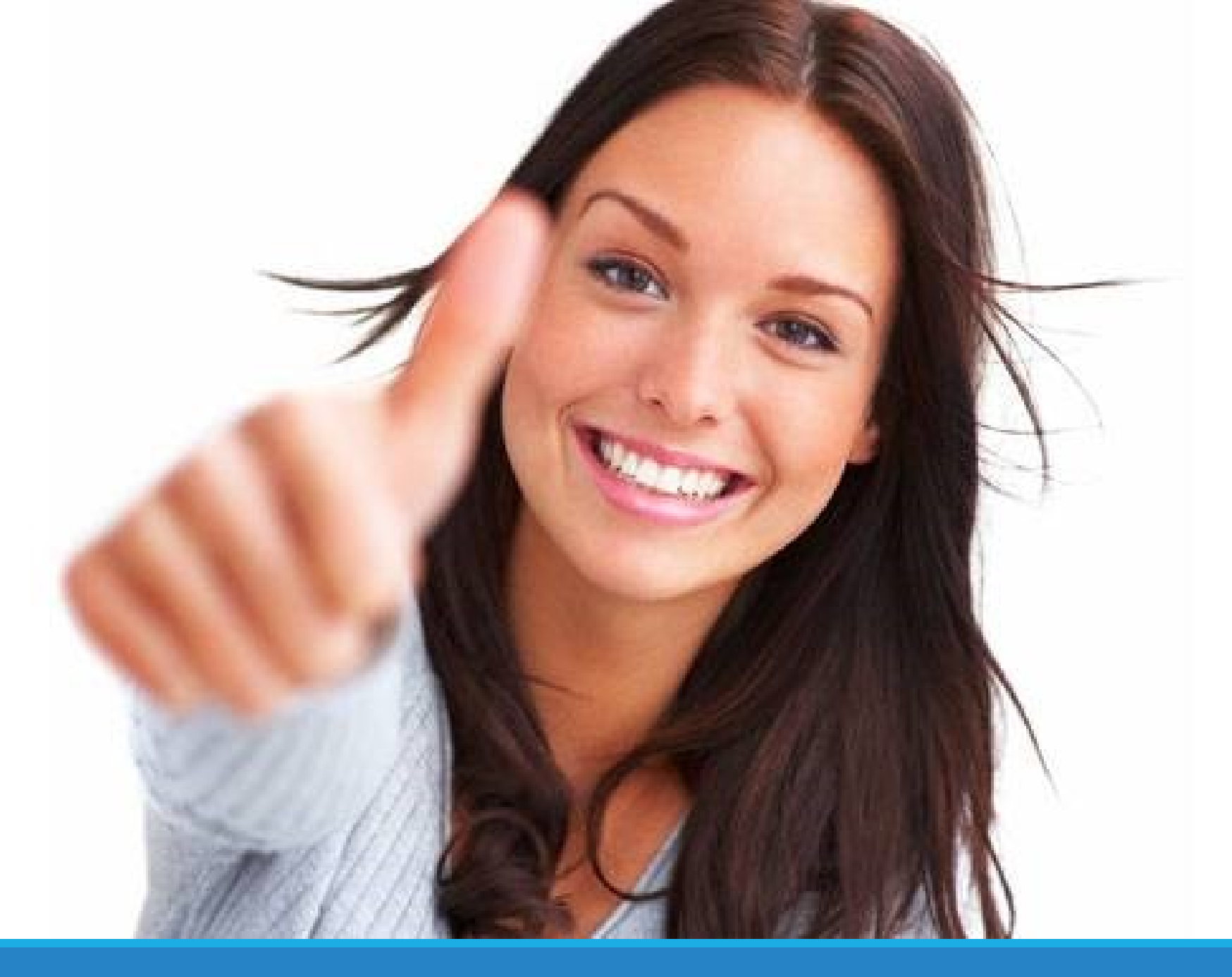

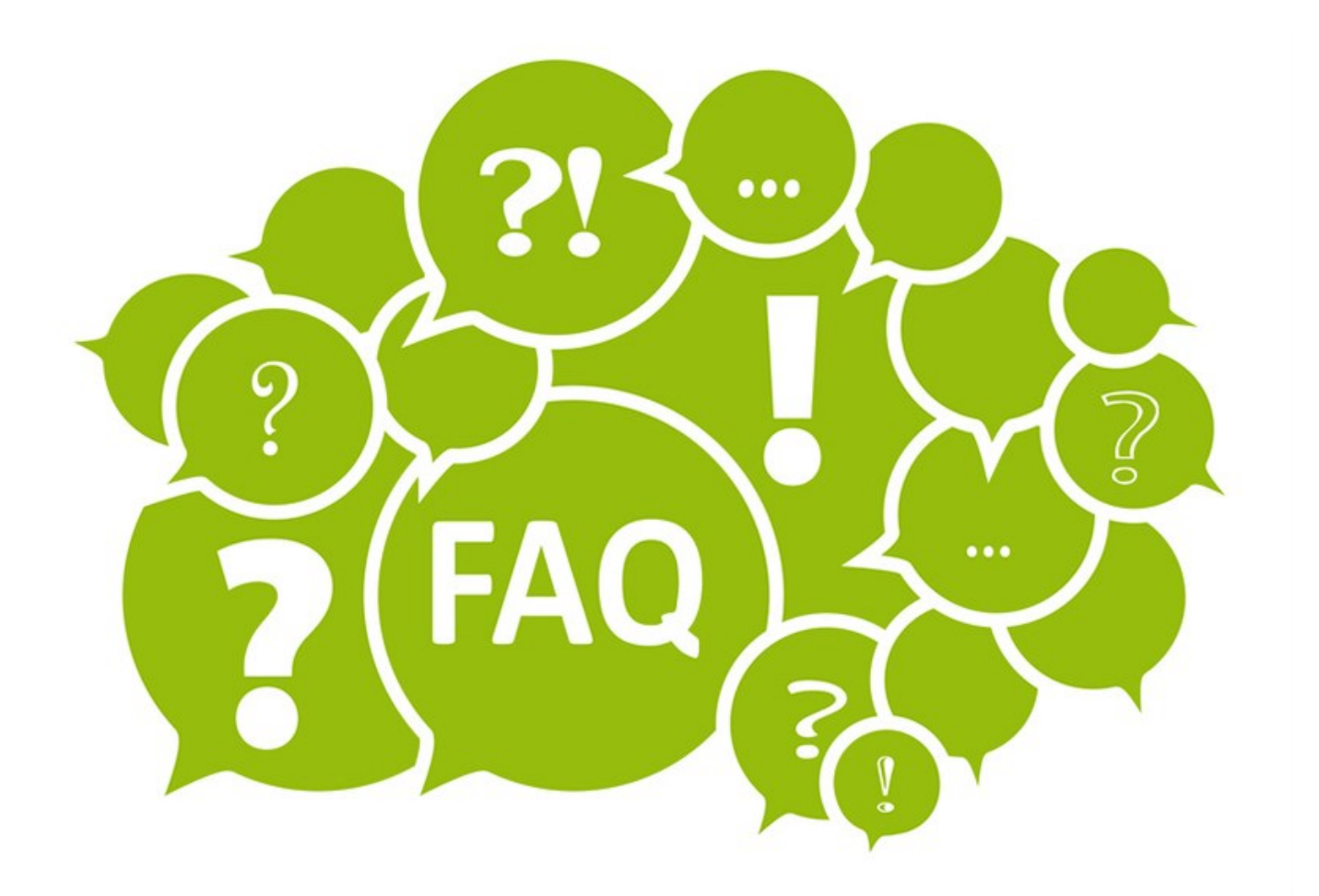

# Domande

# L'attivazione del servizio comporta oneri per l'ente?

L'attivazione del servizio «Entra con CIE» è **totalmente gratuita,** un servizio che Maggioli spa eroga ai suoi clienti per garantire loro il rispetto dell' <u>articolo 64 del CAD</u> :

«l'accesso ai servizi in rete erogati dalle pubbliche amministrazioni che richiedono identificazione informatica avviene tramite SPID, nonché tramite la **carta di identità elettronica**». Quali applicativi utilizzano la componente di Maggioli spa che consente l'accesso ai cittadini tramite «Entra con CIE»?

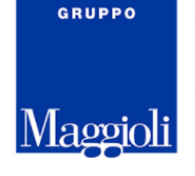

Municipium

### ✓MulteOnLine

- Sportello telematico polifunzionale (ex Globo)
- ✓ PagoPA
- ✓Imposta di soggiorno (IDS)
- ✓ Servizi demografici
- ✓ Servizi tributi
- ✓ Prenotazioni
- ✓ SUE e SUAP JCity
- ✓E-Procurement Portale Appalti

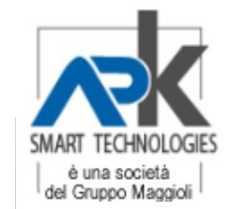

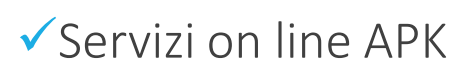

- ✓ Istanze on line e portale cittadino digitale APKAPPA
- ✓ Sportello virtuale e agenda appuntamenti APKAPPA

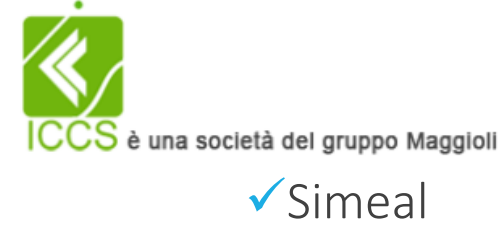

✓ Sicare✓ Sivoucher

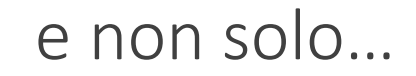

Cosa devo fare se ho più di un prodotto che utilizza la componente di Maggioli spa che consente l'accesso ai cittadini tramite «Entra con CIE»?

Se hai più di un prodotto che utilizza la componente di Maggioli spa che consente l'accesso ai cittadini tramite «Entra con CIE» è sufficiente che inserisci nel portale di federazione un unico servizio, l'attivazione varrà sia per le altre componenti che possiedi che anche per le componenti future che vorrai attivare.

| RICHIESTA FEDERAZIONE (3/4)                                                                                                    |            |
|----------------------------------------------------------------------------------------------------|------------|
| LISTA SERVIZI EROGATI                                                                                                    |            |
| nserire di seguito la lista dei servizi eragati per i quali si richiede l'autenticazione tramite "Entra con CIE". Fornire per ciascuno di essi una breve descrizione e il link al servizio/portale. |            |
| La lista dei servizi è vuota                                                                                                    |            |
|                                                                                                    | + Aggiungi |
| /OLUME DI ACCESSI                                                                                                    |            |
| ndicare una stima della media del numero di occessi giornalieri da parte degli utenti ai servizio/portali indicati.                                                                                 |            |
| l.ro accessi giornalieri stimato*                                                                                                    |            |
| N.ro accessi giornalieri stimato                                                                                                    |            |

L'attivazione dell'accesso ai cittadini tramite «Entra con CIE» sul mio portale dei servizi alla selezione del link di attivazione è immediata?

L'attivazione sul portale dei servizi al cittadino richiede una settimana a partire da quando hai inoltrato la richiesta di attivazione ossia dalla selezione del link nella mail di conferma federazione.

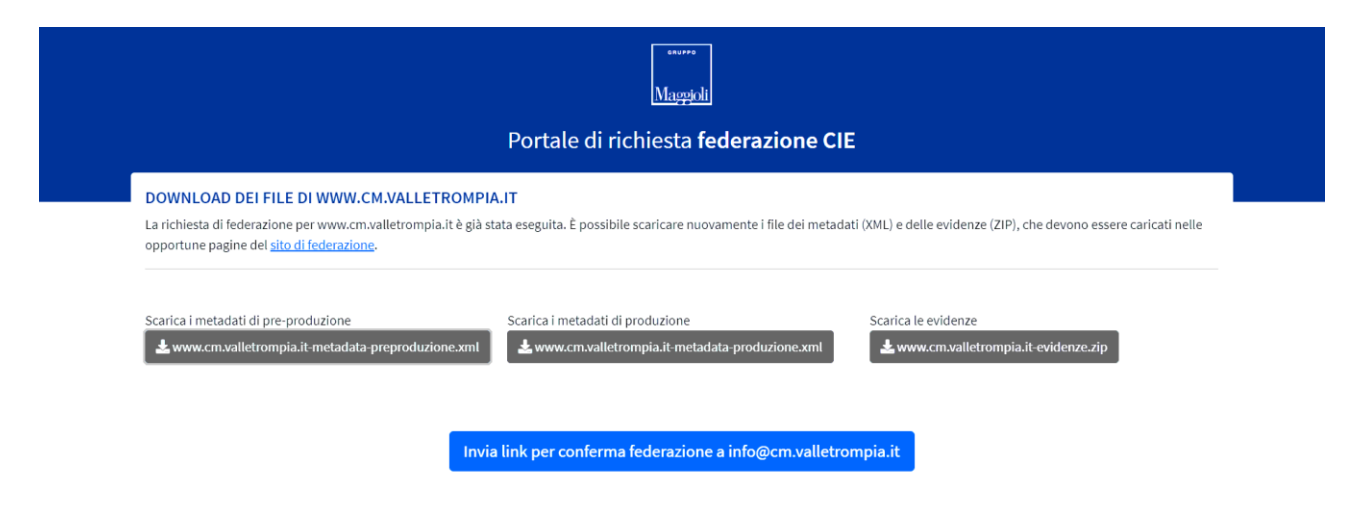

# E se ho altre domande da porre?

Per ulteriori approfondimenti :

✓ Consulta la guida passo-a-passo al link
 <u>www.globogis.it/attivare-cie-id-sul-portale-di-servizi-al-cittadino</u>

✓Consulta le FAQ al link <u>https://www.globogis.it/FederazioneCIE-FAQ</u>

✓Guarda il webinar

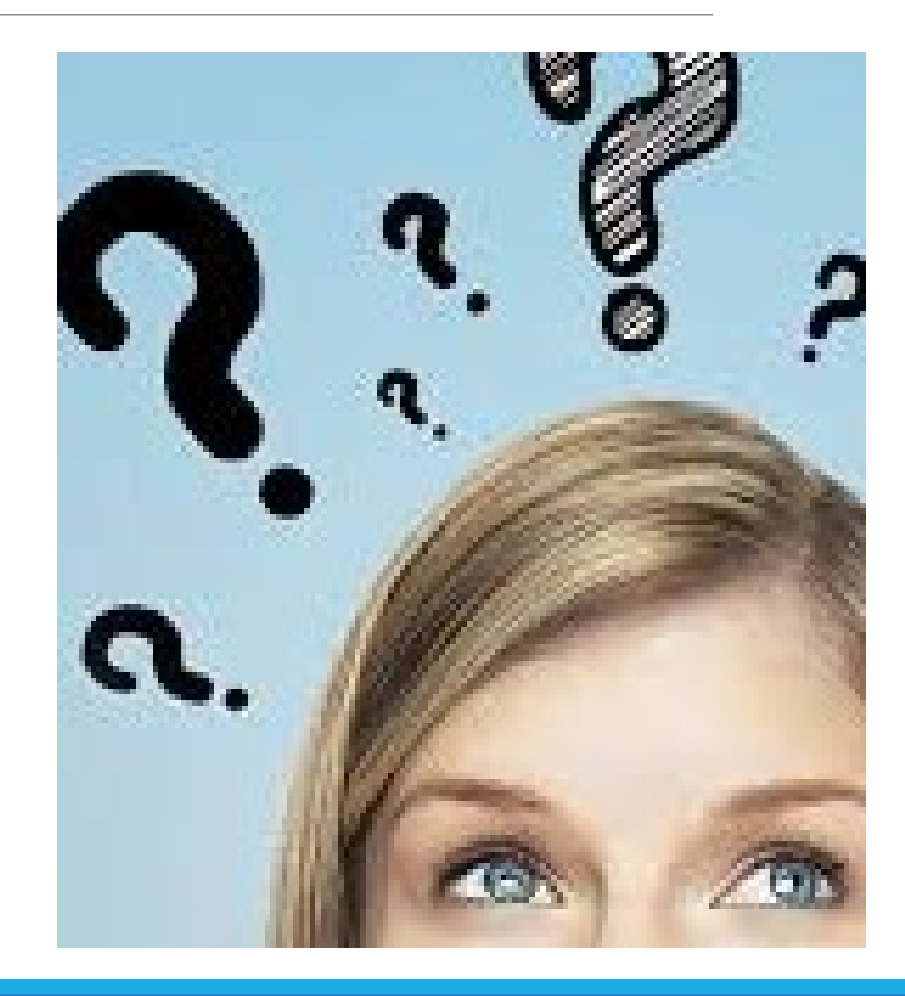